## GRAVAR AULAS COM ZOOM NARRAR AULA SOBRE O POWERPOINT

9 de março de 2020

https://videoconf-colibri.zoom.us/

## OVERVIEW <u>https://videoconf-colibri.zoom.us/</u>

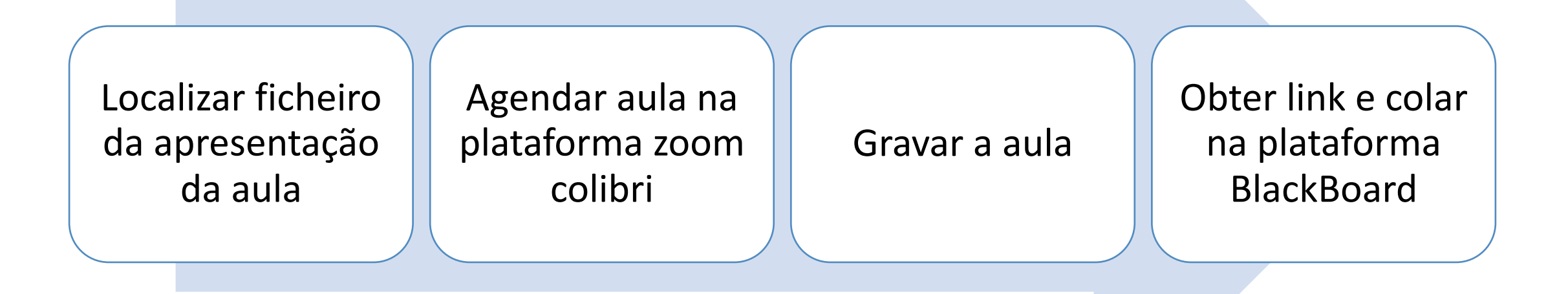

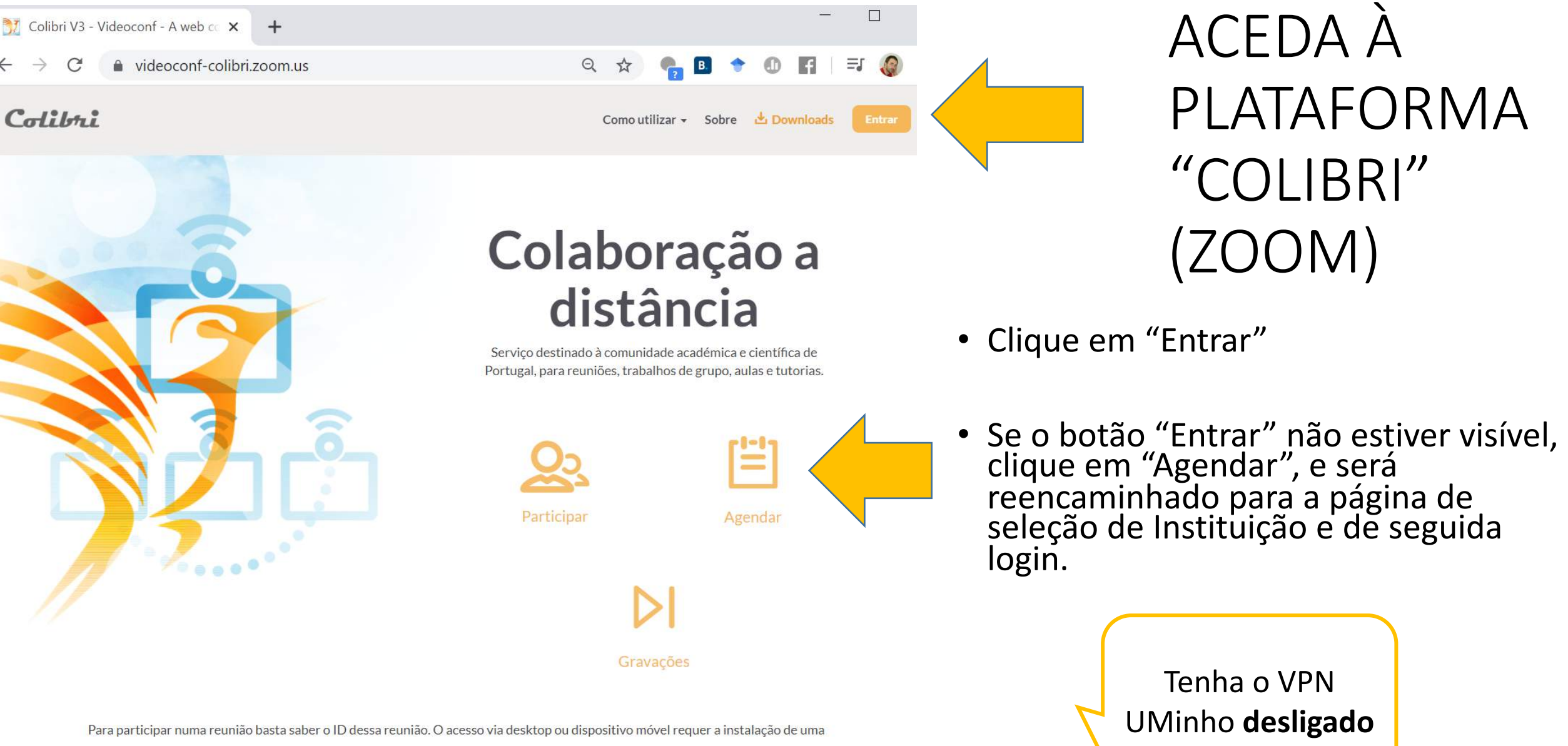

Para participar numa reunião basta saber o ID dessa reunião. O acesso via desktop ou dispositivo móvel reguer a instalação de uma

Colibri

### REGISTE-SE

- Use as suas credenciais UMinho
  - User : "d....@uminho.pt"
  - Password: a sua password para os Recursos UMinho (ex: webmail)

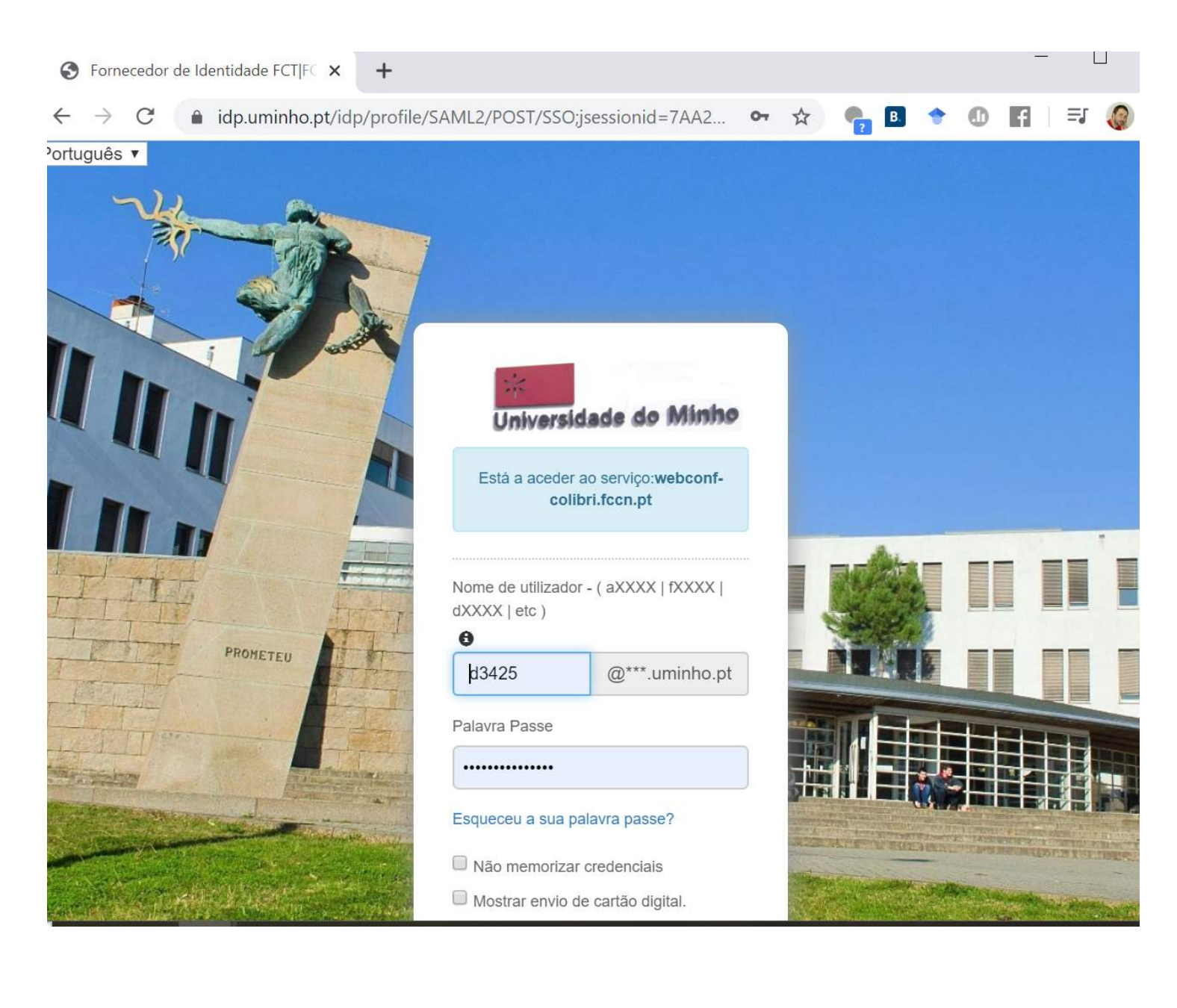

## SELECIONE "REUNIÕES"

#### NOTA

A gravação da "aula" corresponderá a uma "reunião" em que será participante única/o

| Meu Perfil - Zoom                                                                        | ×                       | +                     |                                                                                                    |             |             |                      |            |       |        | -            | _    |        |  |
|------------------------------------------------------------------------------------------|-------------------------|-----------------------|----------------------------------------------------------------------------------------------------|-------------|-------------|----------------------|------------|-------|--------|--------------|------|--------|--|
| $\rightarrow$ C $($ videoconf-cc                                                         | o <mark>libri</mark> .z | zoom.us/profile       |                                                                                                    |             | Q           | ☆                    | <b>6</b> B | •     | 0      | f            | Ξ    | r 🌘    |  |
| Reuniões - Min                                                                           | has gra                 | avações               |                                                                                                    |             | Como u      | tilizar <del>-</del> | Sobre      | 🛃 Dow | nloads | Idior        | na 🕶 | Sair   |  |
| erfil<br>euniões<br>Vebinars<br>iravações<br>onfigurações<br>erfil da Conta<br>elatórios |                         | Alterar               | Manuel Costa<br>Departamento idp.uminho.pt<br>Nº da conta 180235                                                           |             |             |                      |            |       |        | Editar       |      |        |  |
|                                                                                          |                         | ID Pessoal de Reunião | bal de Reunião 527-274-0480<br>https://videoconf-colibri.zoom.us/j/5272740480<br>× Usar esse ID para reuniões instantâneas |             |             |                      |            |       |        |              |      | Editar |  |
|                                                                                          |                         | Link Pessoal          | soal Não definido ainda.                                                                                                   |             |             |                      |            |       |        | Personalizar |      |        |  |
| articipe do Treinamento Ao Vivo<br>utoriais em Vídeo                                     |                         | E-mail de Login       | mmcosta@med.uminho.pt<br>Contas vinculadas:                                                                                |             |             |                      |            |       |        |              |      |        |  |
|                                                                                          |                         | Tipo de Usuário       |                                                                                                    |             |             |                      |            |       |        |              |      |        |  |
|                                                                                          |                         | Capacidade            | Reunião                                                                                                    | 300 😡       |             |                      |            |       |        |              |      |        |  |
|                                                                                          |                         | Idioma                | English                                                                                                    |             |             |                      |            |       |        |              |      | Editar |  |
|                                                                                          |                         | Data e hora           | 00) Horário (                                                                                                    | do Pacífico | o (EUA e Ca | nadá)                |            |       | Q      | Ajuda        |      |        |  |

## Clique em "AGENDAR NOVA REUNIÃO"

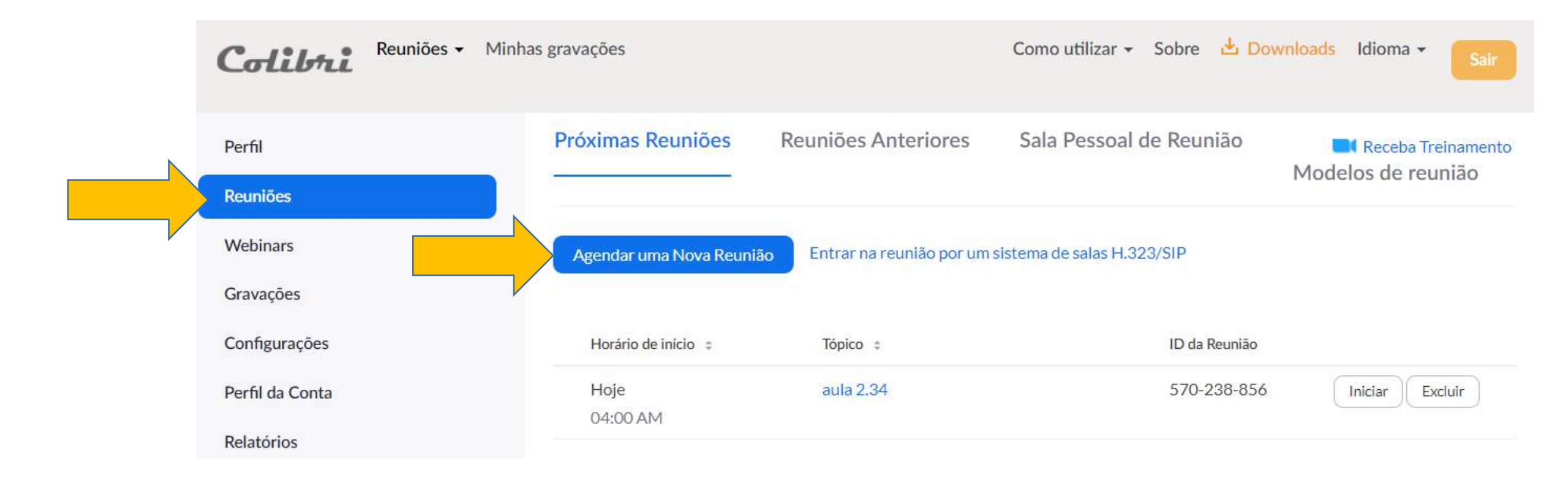

### PREENCHA A INFORMAÇÃO (1/2)

Recomendamos que, na designação, refira o código da aula na Blackboard

Na data e fuso horário, selecione a hora em que está a gravar

#### Perfil Minhas Reuniões > Agendar uma Reunião Reuniões Agendar uma Reunião Webinars Designação da aula = BlackBoard Tópico Gravações Descrição (Opcional) Insira a descrição da sua reunião Configurações Perfil da Conta Relatórios Quando AM v 03/09/2020 5:00 V. Duração 0 1 ∼ hr min $\sim$ Participe do Treinamento Ao Vivo Tutoriais em Vídeo Fuso horário (GMT-7:00) Horário do Pacífico (EUA e Canadá ~ Base de Conhecimentos 643 Reunião recorrente

Minhas gravações

Reuniões -

Colibri

Inscrição

Obrigatório

Como utilizar -

Sobre

### PREENCHA A INFORMAÇÃO (2/2)

Selecione a Opção "ligado" no vídeo anfitrião

Se <u>NÃO</u> selecionar "GRAVAR", pode controlar o início e fim da gravação; se selecionar, a gravação, esta inicia-se com o início da reunião.

No final, faça "Salvar"

| Minhas gravações        | Como utilizar 👻 Sobre  🛓 Dowr                                                                                                    |  |  |  |  |  |  |  |
|-------------------------|----------------------------------------------------------------------------------------------------|--|--|--|--|--|--|--|
| Vídeo                   | Anfitrião ligado esligado<br>Participante eligado esligado                                                                                                    |  |  |  |  |  |  |  |
| Áudio                   | <ul> <li>Telefone  Áudio do Computador  Ambos</li> <li>Marcar de Portugal Editar</li> </ul>                                                                                                    |  |  |  |  |  |  |  |
| Opções de reunião       | <ul> <li>Habilitar entrada antes do anfitrião</li> <li>Desativar o som dos participantes após a entrada. 20</li> <li>Habilitar sala de espera</li> <li>Somente usuários autenticados podem ingressar</li> <li>Gravar a reunião automaticamente          <ul> <li>Em um computador local</li> <li>Na nuvem</li> </ul> </li> </ul> |  |  |  |  |  |  |  |
| Anfitriões Alternativos | Exemplo: mary@company.com; peter@school.edu                                                                                                    |  |  |  |  |  |  |  |
|                         | Salvar Cancelar                                                                                                    |  |  |  |  |  |  |  |

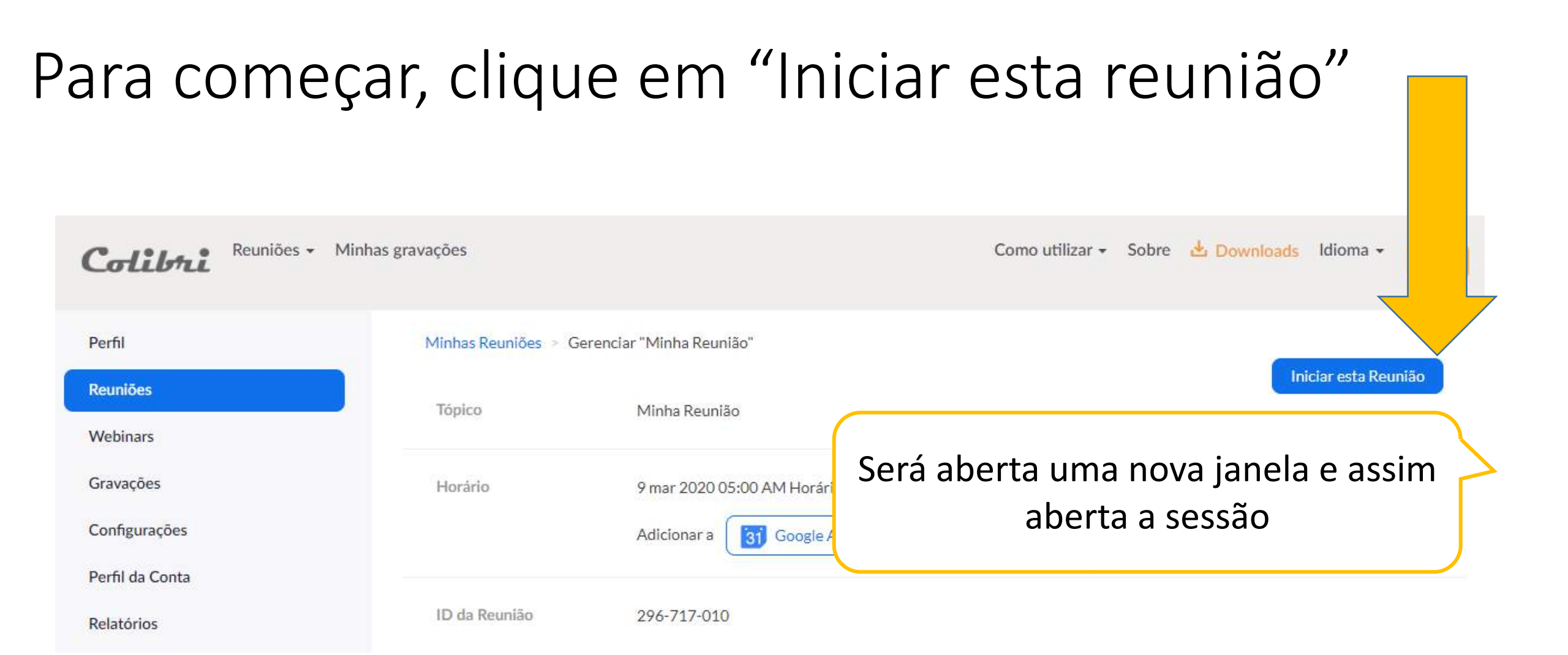

### NOVA JANELA

A janela aberta corresponderá à sua "aula"

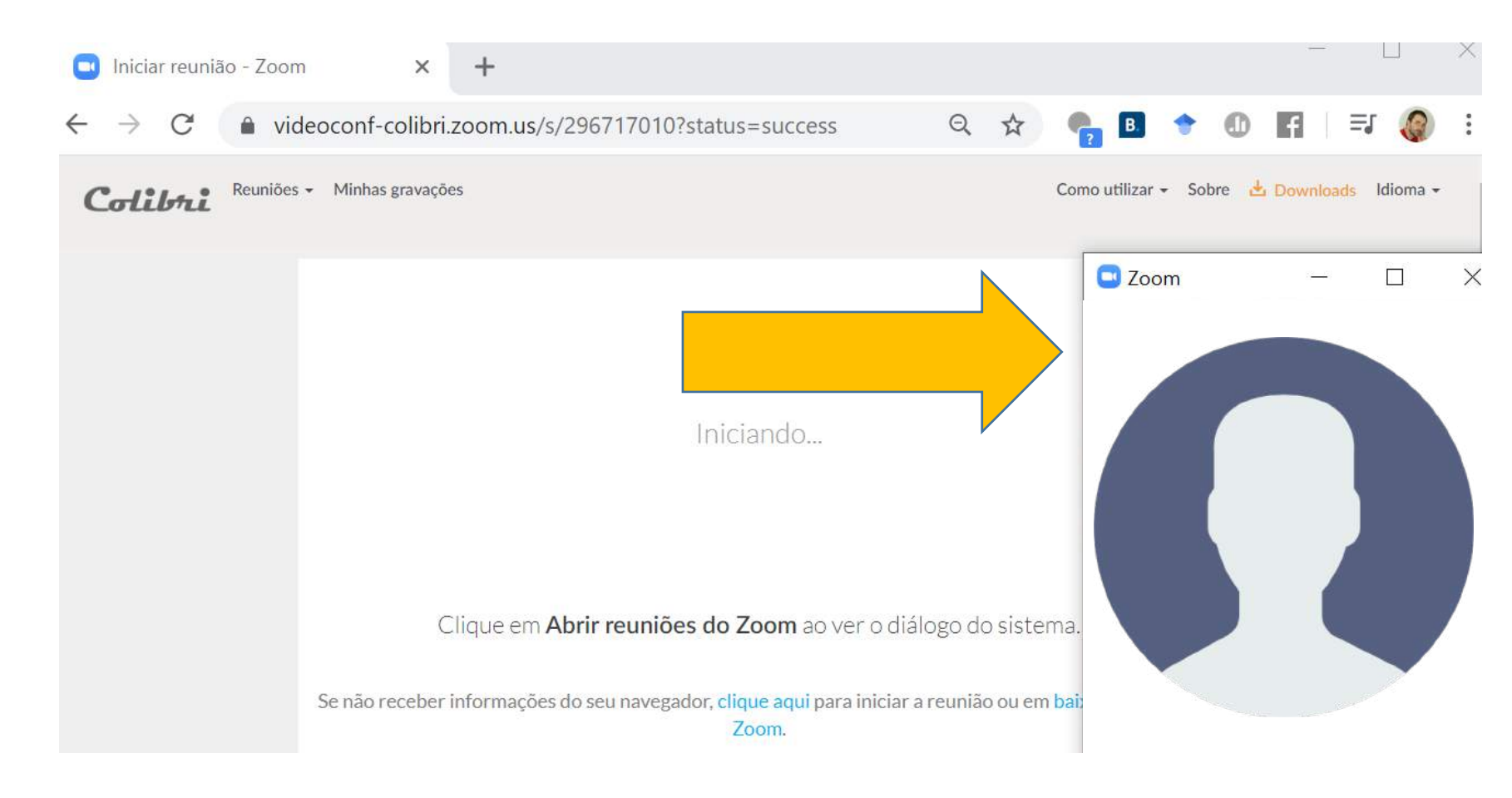

### NOVA JANELA

Pode encerrar a 回 Iniciar reunião - Zoom × + ▲ videoconf-colibri.zoom.us/s/296717010?status=success Q C ☆ = Β. janela onde Como utilizar 👻 Sobre 📩 Downloads Idioma 🕶 Reuniões - Minhas gravações Colibri trabalhou até **Zoom** agora Iniciando... Clique em Abrir reuniões do Zoom ao ver o diálogo do sistema. Se não receber informações do seu navegador, clique aqui para iniciar a reunião ou em baix Zoom.

X

## VERIFICAÇÕES

Microfone:

Deverá estar selecionado o microfone incorporado no seu dispositivo

EXPERIMENTE: falar ou fazer um ruído : a cor do microfone deverá modificar-se transitoriamente

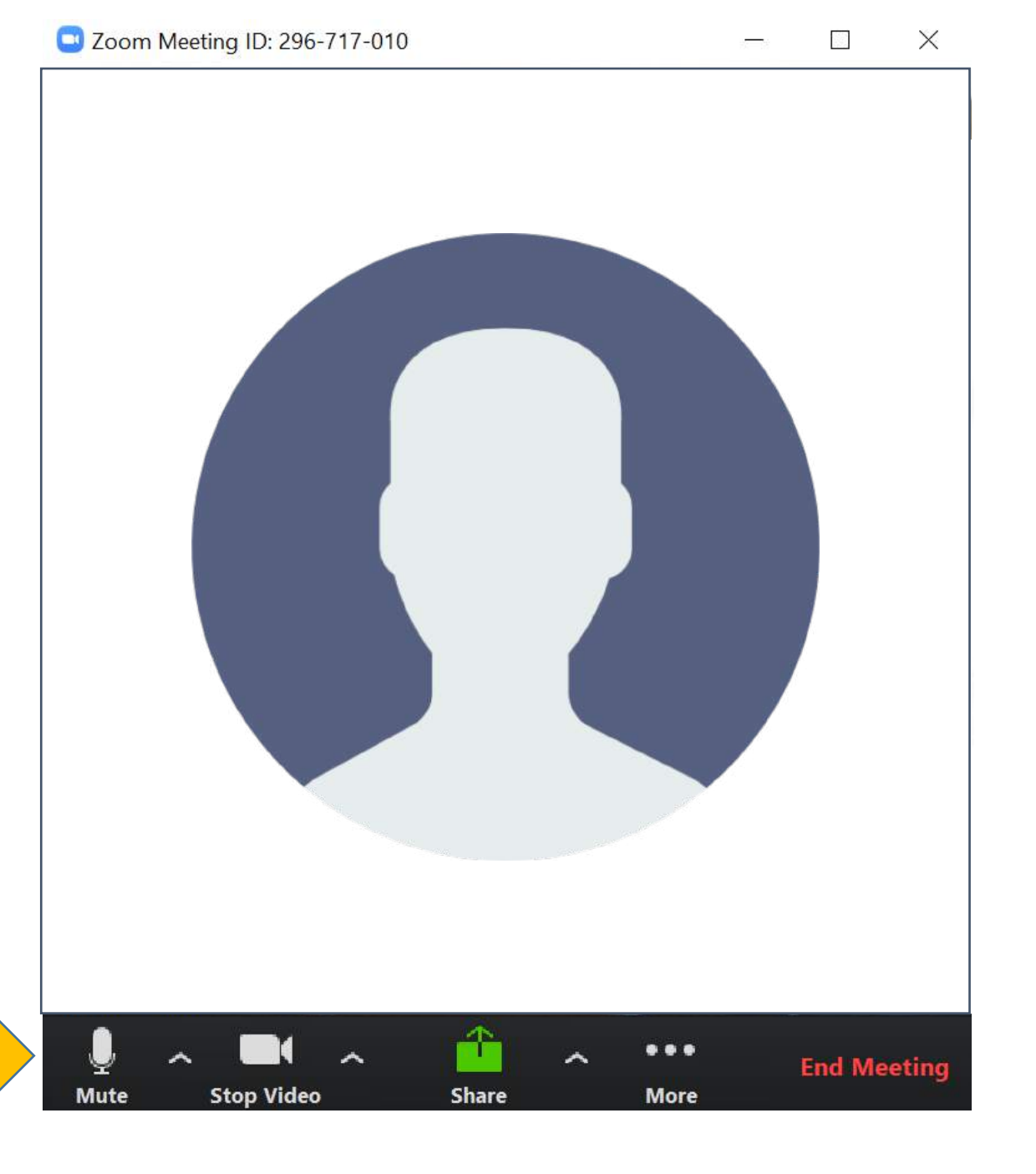

## VERIFICAÇÕES

#### VIDEO:

Deverá estar selecionado o VIDEO no seu dispositivo

Se vir a sua imagem, a função está operacional

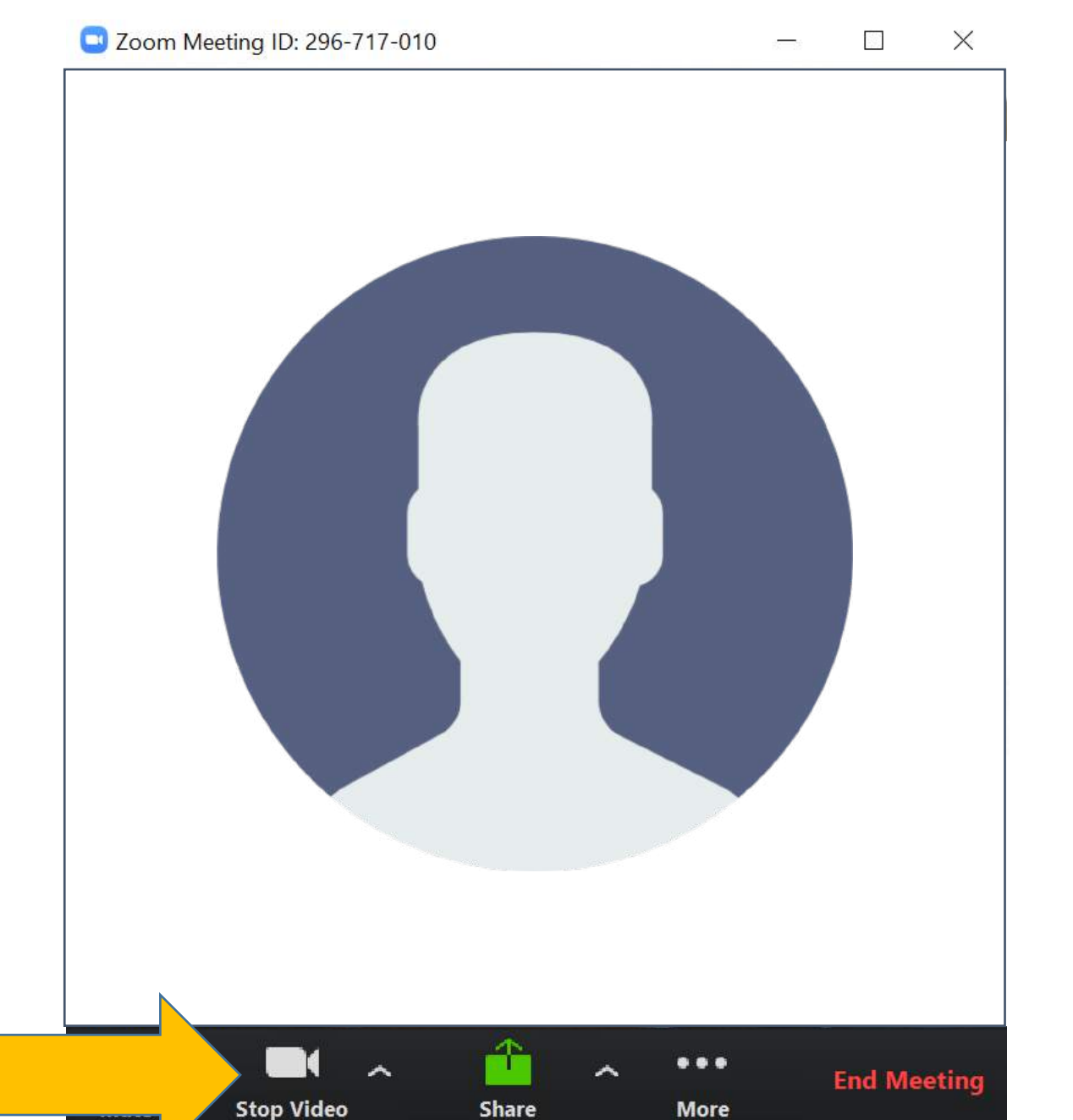

Zoom Meeting ID: 296-717-010

## VERIFICAÇÕES

SHARE: esta é a função que lhe permitirá abrir o seu ficheiro de aula e gravar uma narração sobre o mesmo

SELECIONE: a Opção "SHARE" e selecione o ficheiro que pretende apresentar na "aula"

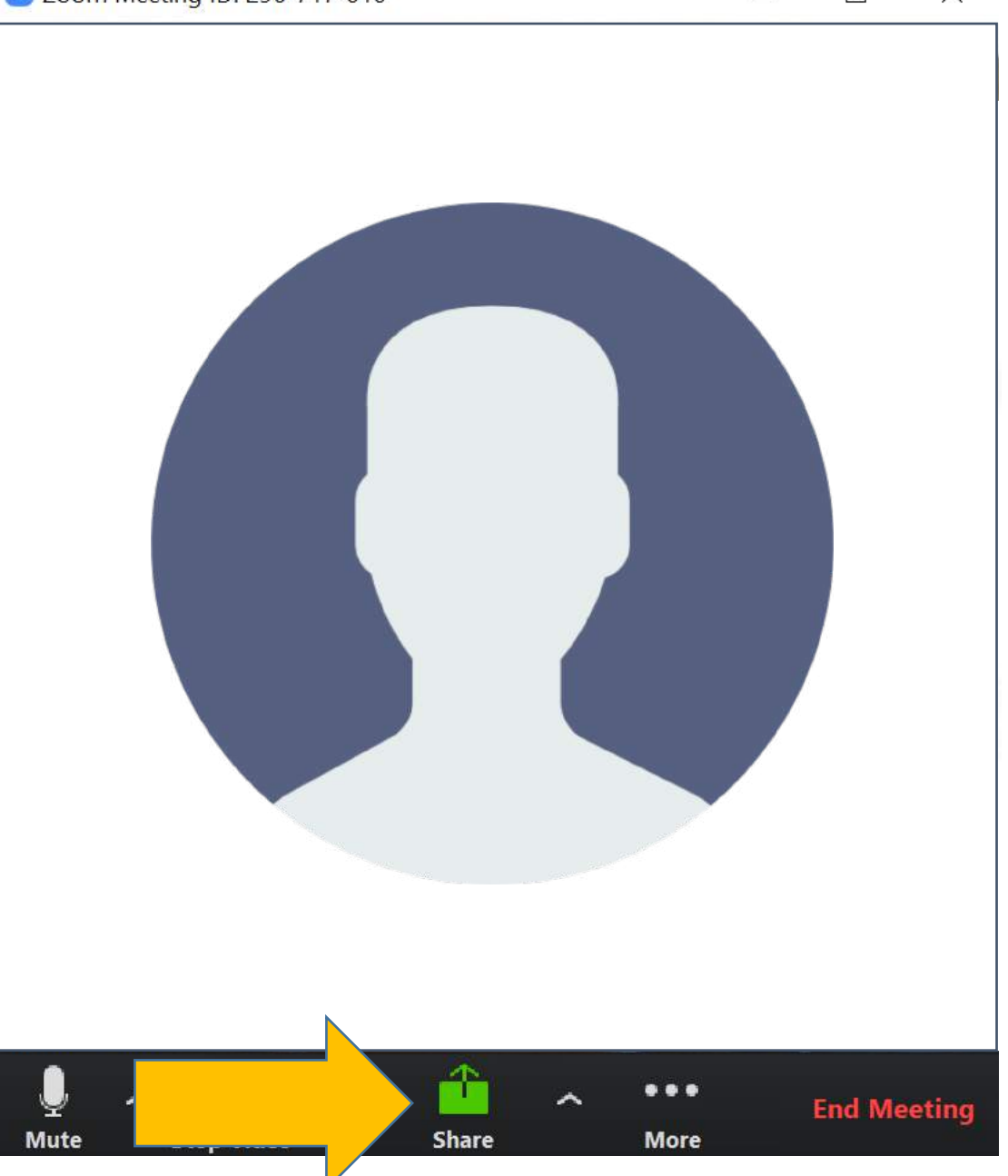

#### SELECIONE O FICHEIRO A APRESENTAR

SELECIONE: o icon do ficheiro e a Opção "SHARE"

O ficheiro selecionado deverá abrir

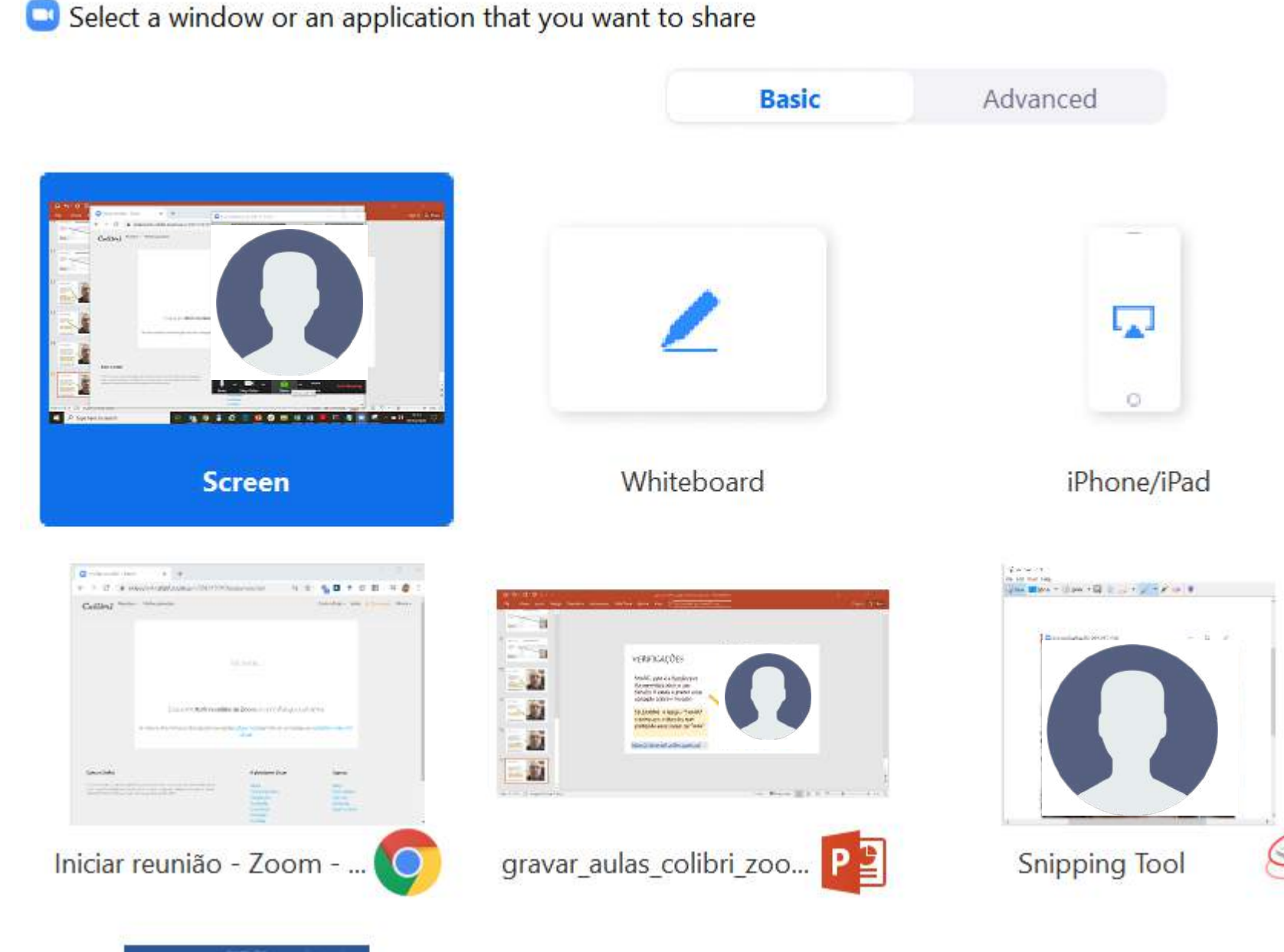

#### POSICIONE A SUA IMAGEM E SELECIONE O MODO DE APRESENTAÇÃO

Quando colocar o POWERPOINT em modo de apresentação, a sua janela de video será reduzida. Posicione-a no canto superior direito

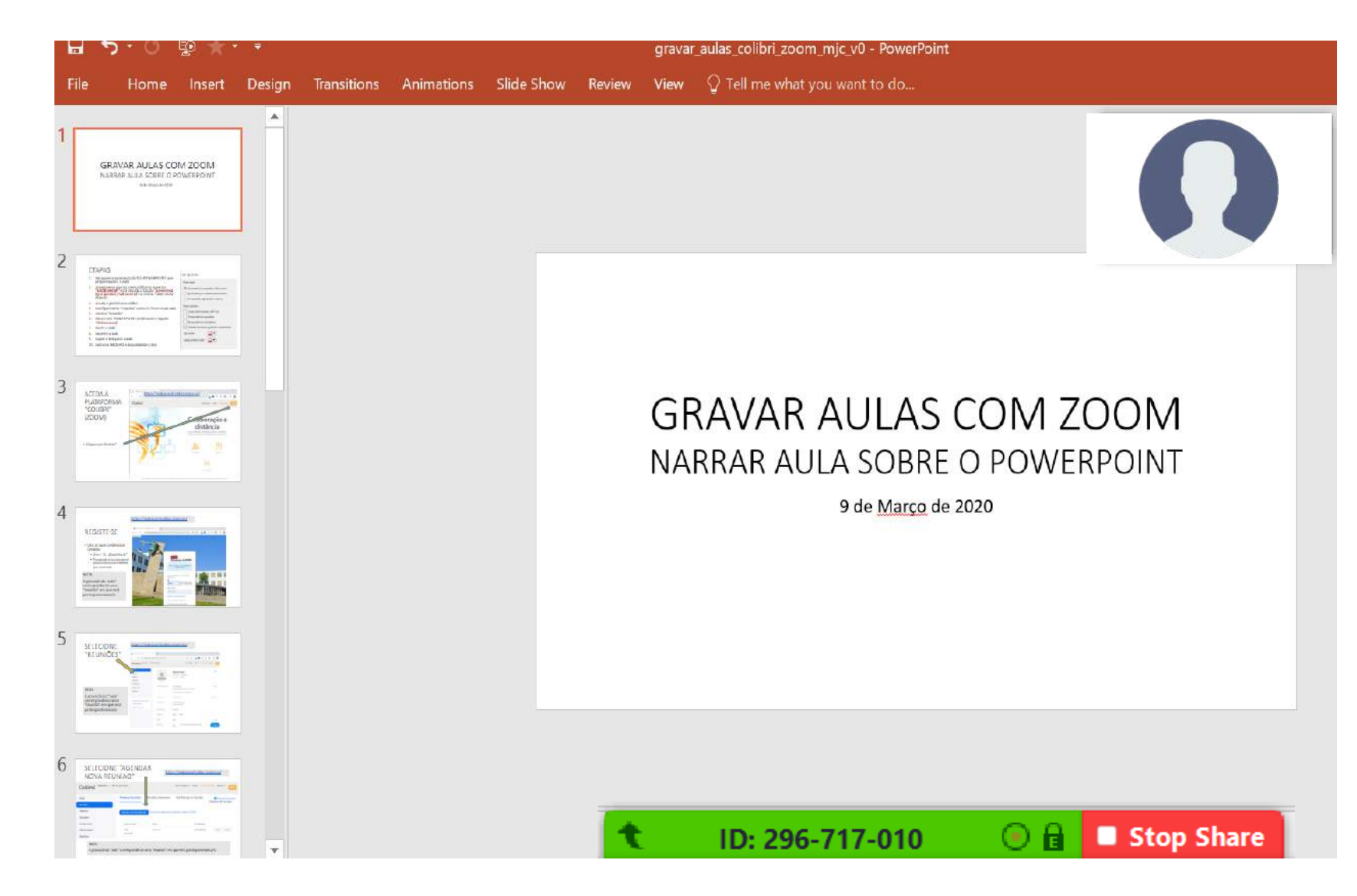

## INICIE A GRAVAÇÃO

ATIVE a gravação com o atalho "Alt+R"

ou selecionando

"RECORD SESSION" no MENU

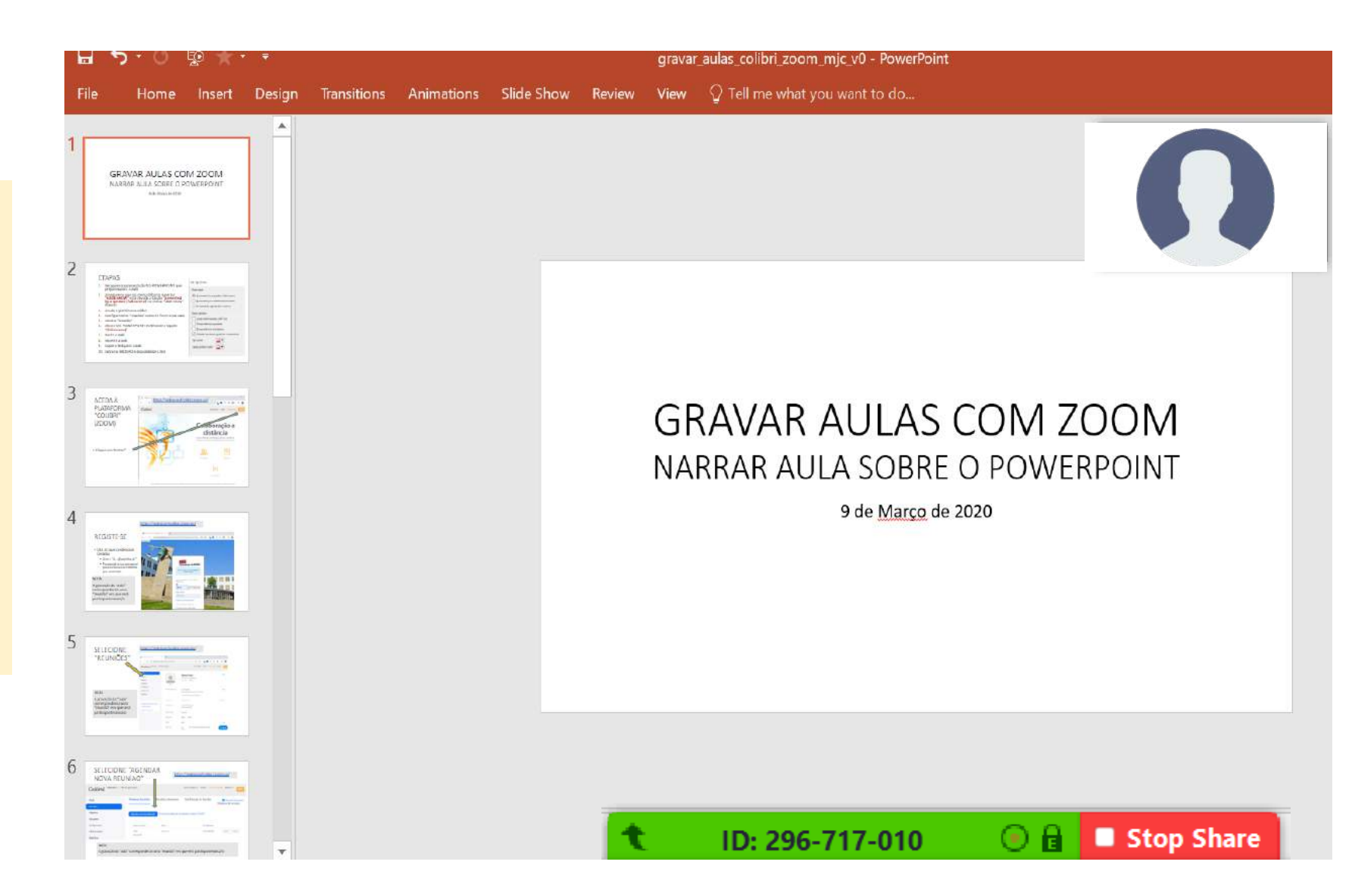

## GRAVE A NARRAÇÃO

Comunique de forma pausada.

Ensaie com 2 ou 3 slides antes de gravar uma aula completa.

Visualize o resultado.

Faça ajustes.

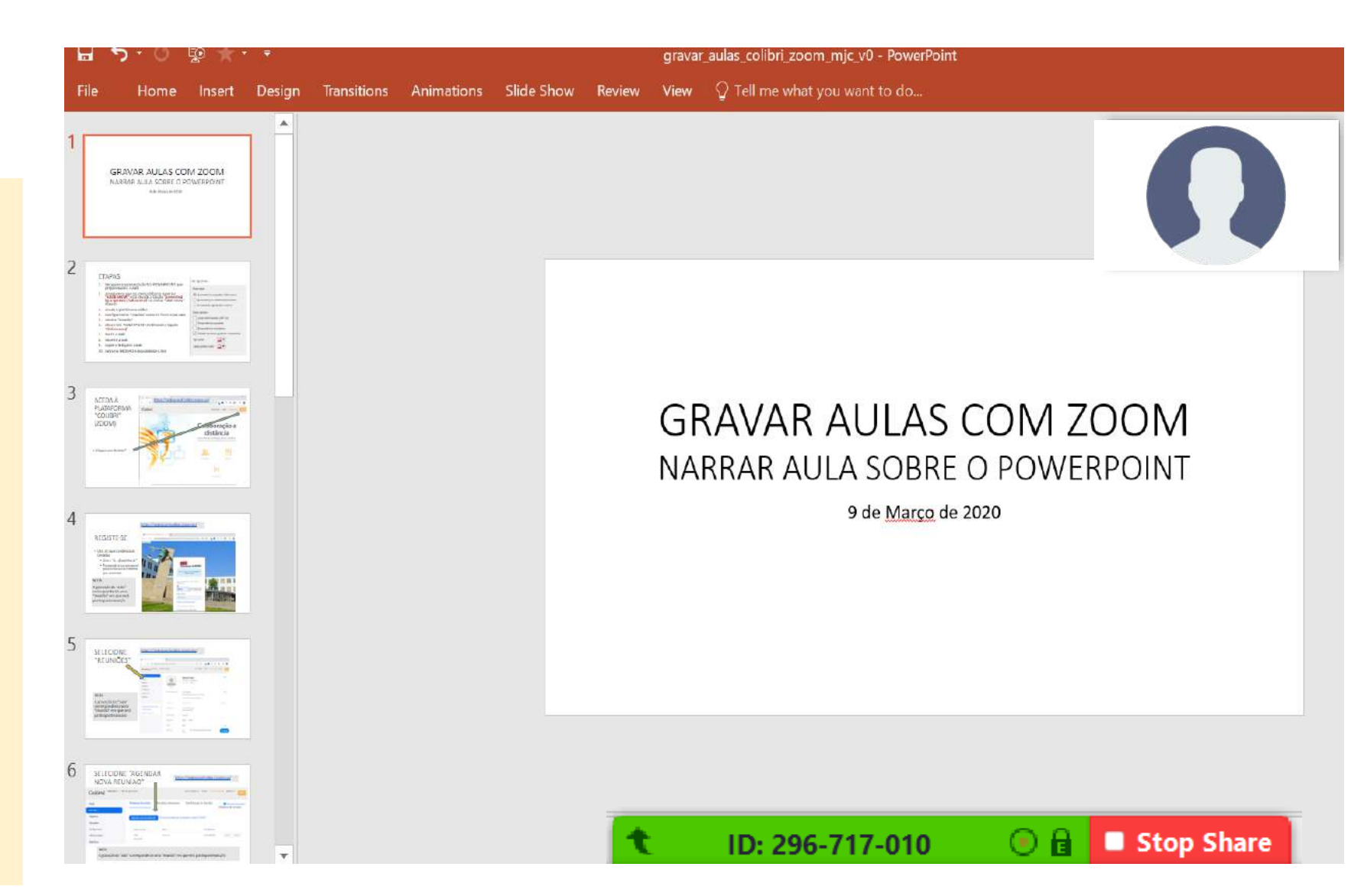

#### PARE A NARRAÇÃO e a GRAVAÇÃO

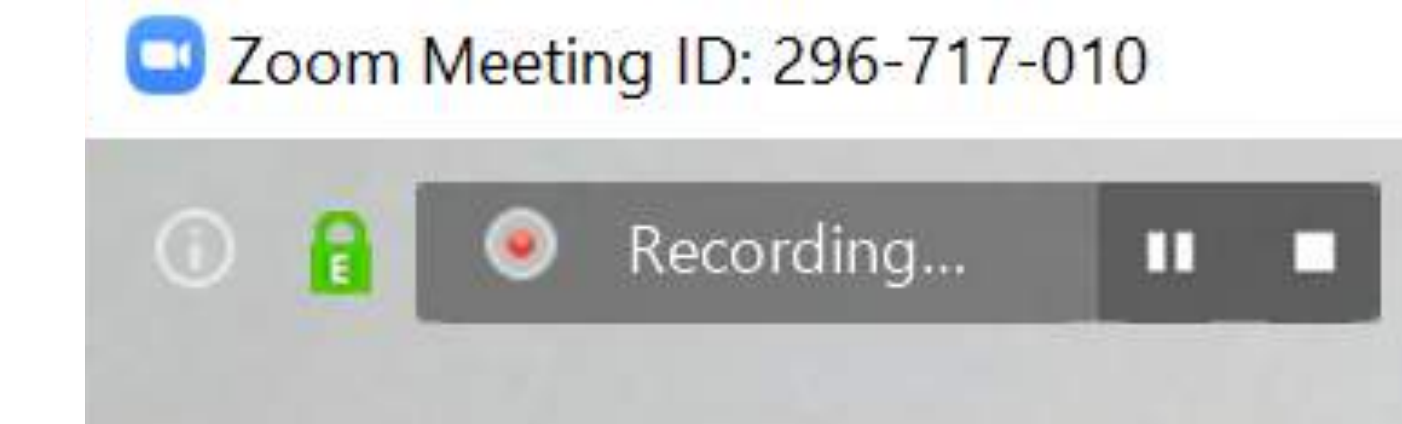

#### CONCLUA A APRESENTAÇÃO com "stop share"

Nos momentos seguintes, o sistema enviar-lhe-á um email com links para a gravação (slide seguinte), <u>verifique</u> <u>a sua caixa de correio da</u> <u>UMinho</u>

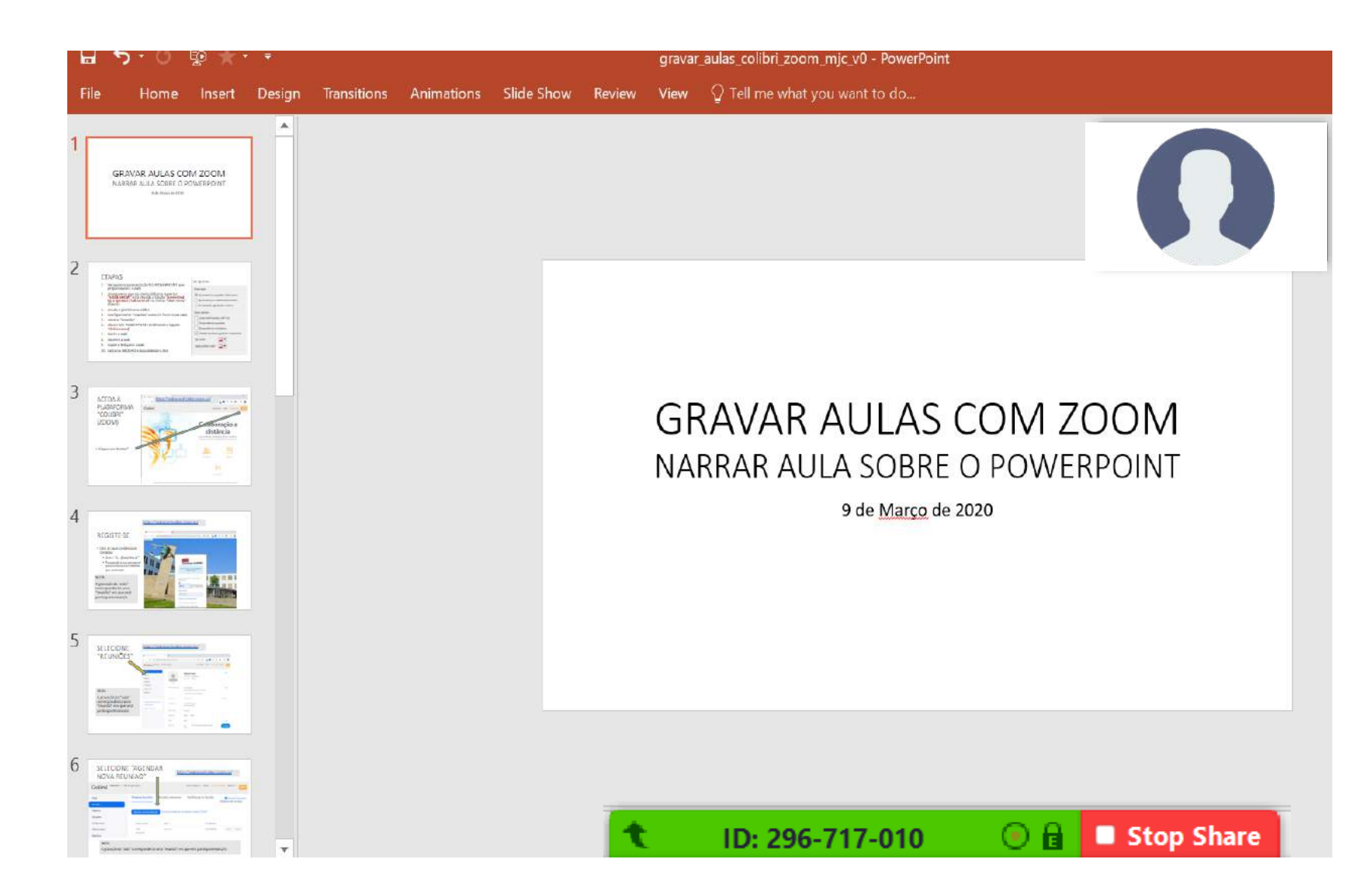

## CONCLUA A REUNIÃO com "End Meeting"

1. GRAVOU NA CLOUD? Receberá um email com links para a aula (slide seguinte), <u>verifique a sua</u> <u>caixa de correio da Uminho</u>

2. GRAVOU em "computador local"?O Sistema irá converter a gravação em ".mp4" e guardando-a na PASTA ZOOM (ver abaixo)

> This PC > Documents > zoom > 2020-03-10 09.43.48 teste-ppt 584142673

# Zoom Meeting ID: 296-717-010 X ... **End Meeting** Stop Video More Share

Zoom <no-reply@zoom.us>

#### Cloud Recording - TESTE\_grava aula\_ed\_cast is now available

I You forwarded this message on 09/03/2020 13:10.
Click here to download pictures. To help protect your privacy, Outlook prevence.

Hi Manuel Costa,

Your cloud recording is now available. Cloud recordings will be deleted automatically after they have been stored for 30 days.

Topic: TESTE\_grava aula\_educast Date: Mar 9, 2020 06:00 AM Pacific Time (US and Canada)

For host only, click here to view your recording detail (viewers cannot access this page): https://videoconf-colibri.zoom.us/recording/detail?meeting\_id=IUSX97lbSbSHLKA6P61Gog%3D%3D

Share recording with viewers: https://videoconf-colibri.zoom.us/rec/share/xPFOH-Cv8mlJSLftzGL2BJZ\_R6vieaa81yVP-PIMyRr7XcxItPiJB1pMbWAC9PS-

Thank you for choosing Zoom. -The Zoom Team Link A COPIAR E DISPONIBILIZAR NA BLACKBOARD Pode usar o link para "pre-visualizar" a sua aula

REMETENTE DA MENSAGEM TIPO DEVOLVIDA PELO SISTEMA ZOOM

tic download of some pictures in this message.

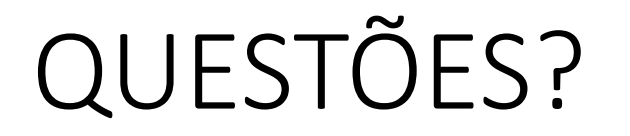

suporte@gae.uminho.pt

### MAIS INDICAÇÕES INFORMAÇÕES EM www.gae.uminho.pt

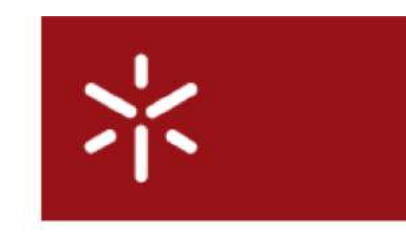

Universidade do Minho Gabinete de Apoio ao Ensino

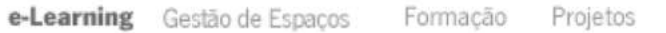

#### Cursos a Distância

Bb Collaborate Ultra Colibri Zoom

Conferências e Eventos

Arquivo

FAQ's

Plataforma e-Learning Browsers recomendados Dispositivos móveis Guia rápido do docente Blackboard Collaborate Ultra (pdf, última actualização 09.03.2020)

| Sessão - Usar o Blackboard Collabor | rate Ultra    |                                     |
|-------------------------------------|---------------|-------------------------------------|
| Sessão                              | Horas         |                                     |
| Usar o Blackboard Collaborate Ultra | 10:00 - 10:50 |                                     |
| Usar o Blackboard Collaborate Ultra | 11:00 - 11:50 |                                     |
| Usar o Blackboard Collaborate Ultra | 12:00 - 12:50 | Acadar à cassão am videoconforância |
| Usar o Blackboard Collaborate Ultra | 14:00 - 14:50 | Aceder a sessao em videocomerencia  |
| Usar o Blackboard Collaborate Ultra | 15:00 - 15:50 |                                     |
| Usar o Blackboard Collaborate Ultra | 16:00 - 16:50 |                                     |

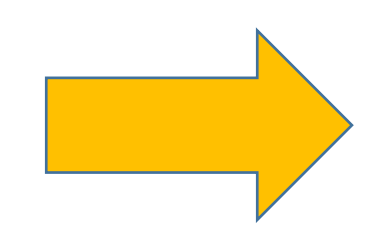

Icons made by <a href="https://www.flaticon.com/authors/smashicons" title="Smashicons">Smashicons</a> from <a href="https://www.flaticon.com/" title="Flaticon"> www.flaticon.com</a>